## Ifes - Campus Serra - Biblioteca Como fazer RESERVA de materiais pela Internet

| 1) Entre no site do Ifes (serra.ifes.edu.br) e clique em "Biblioteca" (em<br>Acesso a Sistemas à direita da tela):                            | <b>2)</b> Você deverá <b>localizar o material</b> que deseja reservar. Para localizar, primeiro marque a Biblioteca do Campus Serra (em Unidade de Informação - localizado no lado direito): |
|----------------------------------------------------------------------------------------------------|----------------------------------------------------------------------------------------------------|
| 🕐 www.fes.edu.br/sistemas                                                                                                    |                                                                                                    |
| b para e contrais 🖥 ib para e mano 📓 ib para e mano 📳 ib para e mano 📓 ib para e mano E 🖉 ACESSIBILISADE ALTO CONTRACTE MARA DO SITE          |                                                                                                    |
| Instituto Federal do Espírito Santo Butcar no portal Q Ifes                                                                                   | Unidade de Informação:                                                                                                    |
| MINISTÉRIO DA EDUCAÇÃO                                                                                                    | Tipo de obra: Todos ABCDEFGHIJKLMNOPQRSTUVWXYZ                                                                                                    |
| Perguntas Frequentes Contato Acesso a sistemas Comunicação                                                                                    | Todas                                                                                                    |
| PRANA NOCH - ACESS A SISTEMIS                                                                                                    | Biblioteca Campus Vitória                                                                                                    |
|                                                                                                    | Biblioteca Campus Colatina                                                                                                    |
| Processos Seletivos elibilioteca FileSender FIP Gedoc Helpdesk Intranet                                                                       | Biblioteca Campus Serra                                                                                                    |
| PORTAL IFES                                                                                                    | Biblioteca Campus Aracruz                                                                                                    |
|                                                                                                    | Biblioteca Campus de Alegre                                                                                                    |
| Pró-Reitorias Ponto SCDP SIG Sigepe SigPesq Sistema<br>Conselhos e Eletrônico Académico                                                       | to de multa.                                                                                                    |
| Comissões<br>Relações                                                                                                    | Biblioteca Campus Cariacica                                                                                                    |
| Documentos Stela Experta Webmail                                                                                                    | Biblioteca Campus Santa Teresa                                                                                                    |
| Centrulation                                                                                                    | Biblioteca Campus São Mateus                                                                                                    |
|                                                                                                    | Biblioteca Campus Nova Venécia                                                                                                    |
|                                                                                                    | < ►                                                                                                    |
| <ul> <li>Após marcar a Biblioteca, faça a pesquisa do material e clique no título, conforme exemplificado:</li> <li>Pesquisa Geral</li> </ul> | 4) Clique em Exemplares para confirmar que não tem nenhum exemplar disponível:                                                                                                    |
| (o livreiro de cabul) Pesquisar Limpar                                                                                                    | Exemplares                                                                                                    |
| . ↓ ↑ . Opções de consulta                                                                                                    | Código do acervo: 190571                                                                                                    |
| Palavra        Índice     Ordensção:     Titulo     T                                                                                         | Filtrar por: Biblioteca Campus Serra                                                                                                    |
| Buscar por: Livre V Ano de publicação:                                                                                                    | Número de chamada: 891.593 5458 LIV 2009 19. ed.     QR Code                                                                                                    |
|                                                                                                    | Disponível no acervo: 0 - Emprestado: 1<br>Vol./Tomo/Parte/Número Tipo de Localização Data de Data de devolução Exemplar Coleção                                                             |
| Termo pasquisado<br>"o livrero de cabul"                                                                                                    | emprestimo         emprestimo         prevista         ·           ex. 1         Emprestado         20/11/2018         04/12/2018         04/12/2018         04/12/2018         04/12/2018   |
| Refinar sua busca Kesukados "1" Cesta                                                                                                    | M., O 19. ed. / 2003 - ( Livros )<br>in O. Livreiro de Cadral, 16. ed. Re de Janeiro: Record, 2008. 316 p. ISBN 97886019727870 (broch.)                                                      |
| Unidade de Informação     SEIERSTAD, Asne. O Livreiro de Cabul, 19. ed. Rio de Janeiro: Record, 2009. 316 p. ISBN 9788501072870 (broch.)      | an eren Stahlanderen Habel                                                                                                    |
| Biblioteca Campus Serra(1)                                                                                                    |                                                                                                    |
| Tipo de obra<br>Livros(1)                                                                                                    |                                                                                                    |
| Exemplares Referência Marc Reserva                                                                                                    |                                                                                                    |
| 2009(1)                                                                                                    |                                                                                                    |
| Somente com                                                                                                    |                                                                                                    |
| Autores                                                                                                    |                                                                                                    |
| Assuntos                                                                                                    | Dados do sceivo exemplares   Localização   Keferencia   Marc   Keserva                                                                                                    |
| 5) Depois de confirmar que não tem nenhum exemplar disponível clique na opção <u>Reserva</u> :                                                | 6) Digite sua matrícula e senha, marque a Biblioteca do Campus Serra e confirme:                                                                                                    |
| Reserva                                                                                                    | Reserva                                                                                                    |
| Não existe nenhuma reserva cadastrada para esta obra                                                                                          | Não existe nenhuma reserva cadastrada para esta obra                                                                                                    |
| » Livreiro de Cabul, O - 19. ed. / 2009                                                                                                    | » Livreiro de Cabul. O - 19. ed. / 2009                                                                                                    |
| » SEIERSTAD, Asne. O Livreiro de Cabul. 19. ed. Rio de Janeiro: Record, 2009. 316 p. ISBN 9788501072870 (broch.)                              | » SEIERSTAD, Asne. O Livreiro de Cabul. 19. ed. Rio de Janeiro: Record, 2009. 316 p. ISBN 9788501072870 (broch.)                                                                             |
| » Para reservar, preencha os campos abaixo:                                                                                                   | » Para reservar, preencha os campos abaixo:                                                                                                    |
| Volume: Matricula:                                                                                                    | Volume:                                                                                                    |
| Unico V Senha:                                                                                                    |                                                                                                    |
| Tomo: Unidade de Informação: Biblioteca Campus Vitória 🔻                                                                                      | Tomos Unidade de Informaciao: Riblioteca (amous Gerra                                                                                                    |
| Unico T Parte: Unico T                                                                                                    | Unico V Parter Biblioteca Campus Serra                                                                                                    |
| Matarial: Principal Y                                                                                                    | Biblioteca Campus Aracruz                                                                                                    |
| Localização: Todas Y                                                                                                    | Localização: Todas V                                                                                                    |
| Confirmar                                                                                                    |                                                                                                    |
|                                                                                                    | Confirmar                                                                                                    |
|                                                                                                    |                                                                                                    |
| Veje também                                                                                                    | - Vola também                                                                                                    |
| Dados do acervo   Exemplares   Localização   Referência   Marc (Reserva                                                                       | Vegu unitidenti<br>Dados do aceivo   Exemplares   Localização   Referência   Marc   Reserva                                                                                                  |
|                                                                                                    |                                                                                                    |
| / / INVITURIANTE<br>A reserva só será nossíval se o usuário estiver em situação regular com a                                                 | Qualquer dúvida entre em contato com a Biblioteca.                                                                                                    |
| Biblioteca e se todos os exemplares do material estiverem emprestados                                                                         | Tel. (27) 3348-9230                                                                                                    |
| (exceto o exemplar 1 de consulta local).                                                                                                    | Email: biblioteca.sr@ifes.edu.br                                                                                                    |
|                                                                                                    | -                                                                                                    |

## Ifes - Campus Serra - Biblioteca Como fazer RENOVAÇÃO de materiais pela internet O usuário poderá renovar seus materiais até 02 (duas) vezes através da internet.

| 1) Entre no site do Ifes (serra.ifes.edu.br) e clique em "Biblioteca" (em<br>Acesso a Sistemas à direita da tela):                                                                                                    | 2) Ao abrir a tela da Biblioteca clique em "Meu Pergamum" (em qualquer das 3 opções que o sistema oferece):                                                                                                    |
|----------------------------------------------------------------------------------------------------|----------------------------------------------------------------------------------------------------|
| () www.ifes.edu.br/sistemas                                                                                                    | ← → C △ O Nio seguro   biblioteca/lesedubr/pergamum/biblioteca/index.php                                                                                                    |
| Image: Second and Second and Second an | INSTITUTO FEDERAL<br>Egeno Serio                                                                                                    |
| Ifes<br>MINISTERIO DA EDUCAÇÃO                                                                                                    | Pesquisa Geral QI Pusquitur Umpur                                                                                                    |
|                                                                                                    | Copiers & constat     Constant      Constant     Constant      Constant      Constant      Constant      Cons |
| cursos<br>Processos Seletivos                                                                                                    | COMUNICADO:<br>Para ter acesso a sua conta na nova página de pesquica, clique em MEU PERGAMUM.                                                                                                    |
| Biblioteca FileSender FTP Gedoc Helpdesk Intranet                                                                                                    | Or-mail é uma forma de lembri-lo da data de devolución do material, que é uma responsabilidade sua.           At           Portanto, o não enviro da mensagem, independentemente do motivo, não o isenta do pagamento de multa.                                                                                                    |
|                                                                                                    |                                                                                                    |
| Pró-Reitorias Ponto SCDP SIG Sigepe SigPesq Sistema<br>Conselhos Elevônico Acadêmico                                                                                                    |                                                                                                    |
| Relações<br>Internacionais                                                                                                    |                                                                                                    |
| Documentos Stela Experta Webmail                                                                                                    |                                                                                                    |
|                                                                                                    |                                                                                                    |
|                                                                                                    |                                                                                                    |
| 3) Digite seu número de matrícula e senha:                                                                                                    | 4) Ao efetuar o login, aparecerá o menu Servicos. Clique em Empréstimo                                                                                                    |
|                                                                                                    | e depois em <u>Renovação</u> :                                                                                                    |
|                                                                                                    |                                                                                                    |
|                                                                                                    | Serviços I Dependence                                                                                                    |
| INSTITUTO FEDERAL                                                                                                    | Renovação                                                                                                    |
| Espirito Santo                                                                                                    | Empréstimo reclovação ontrado.                                                                                                    |
| Autenticação - Meu Pergamum                                                                                                    | Perfil de interesse                                                                                                    |
| Matricula:                                                                                                    | Solicitações Débito                                                                                                    |
| Senna:                                                                                                    | Aquisições Histórico al e final pa                                                                                                    |
| Acessar                                                                                                    | Base de dados Afastamento                                                                                                    |
|                                                                                                    | Estatísticas - Aquisição Declaração de nada consta                                                                                                    |
|                                                                                                    | Dados pessoais                                                                                                    |
|                                                                                                    | Attererão de senha                                                                                                    |
|                                                                                                    | Aliciação de sellina                                                                                                    |
|                                                                                                    |                                                                                                    |
|                                                                                                    | C) Anto selecioner o restarial o aligen no hatão "Crouer", verifique o                                                                                                    |
| com o usuário. Selecione o material que deseja renovar e em seguida                                                                                                    | anote a nova data para devolução que aparecerá na tela ou clique no                                                                                                    |
| clique em "Gravar":                                                                                                    | ícone recibo por email.                                                                                                    |
|                                                                                                    |                                                                                                    |
| Renovação                                                                                                    | IMPORTANTE:                                                                                                    |
| Empréstimo  Exemplar Descrição                                                                                                    | O cictoma <b>não pormitirá</b> a ropovação on lino pos soguintos casos:                                                                                                    |
| Perfil de interesse Cálculo - 6. ed. / 2010 - (Livros)                                                                                                    | o sistema nao permitina a renovação on-ime nos seguintes tasos:                                                                                                    |
| Aquisições                                                                                                    | > se o usuário estiver com débito superior a R\$ 5,00 na Biblioteca;                                                                                                    |
| Base de dados                                                                                                    | <ul> <li>&gt; se o material ja estiver com a data de devolução atrasada;</li> <li>&gt; se houver reserva para o material.</li> </ul>                                                                                                    |
| Estatísticas - Aquisição<br>Selecione a data inicial e final para consultar o histórico.                                                                                                    |                                                                                                    |
| Dados pessoais                                                                                                    | Faça sempre sua renovação com um dia de antecedência da data de<br>devolução para evitar problemas                                                                                                    |
| Alteração de senha                                                                                                    | acvolução para centar problemas.                                                                                                    |
|                                                                                                    | Queleure d'aide entre en contate anna Riklistere                                                                                                    |
|                                                                                                    | Qualquer duvida entre em contato com a Biblioteca.<br>Tel. (27) 3348-9230                                                                                                    |
|                                                                                                    | Email: biblioteca.sr@ifes.edu.br                                                                                                    |
|                                                                                                    |                                                                                                    |